サブアカウントのパスワード設定は以下の通りです。

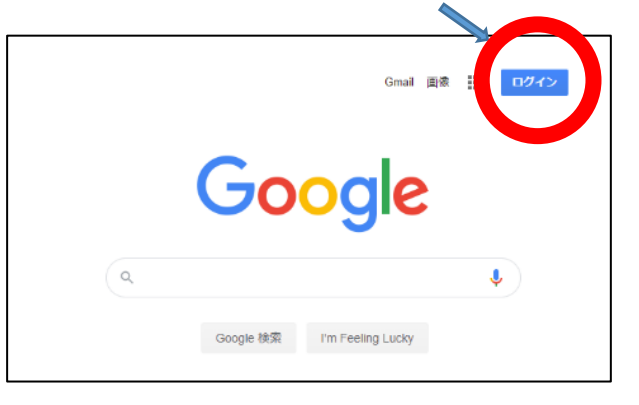

①Google の Web ページにアクセスし、右上の「ログイン」ボタンをクリック

②メールアドレスまたは電話番号の入力欄に、p-学籍番号@azabu-uhs.jp と入力

| Gmail (こ<br>メールアドレスまたは電話番号<br>2020000@azabu-uhs.jp | 移動             |              |  |
|----------------------------------------------------|----------------|--------------|--|
| メールアドレスを忘れた場合<br>ご自分のパソコンでない場合<br>ドウを使用してログインして    | は、プライ<br>ください。 | ベートウィン<br>詳細 |  |
| アカウントを作成                                           |                | 次へ           |  |

例) 学籍番号が 2020000 の場合は p-2020000@azabu-uhs.jp

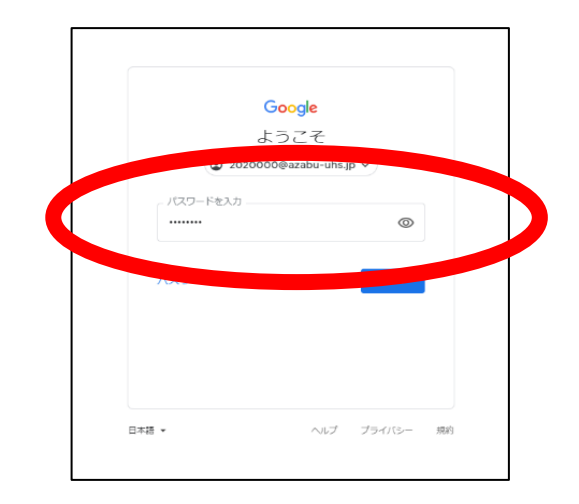

| Google                                                                                           |                                                                                                    |  |
|--------------------------------------------------------------------------------------------------|----------------------------------------------------------------------------------------------------|--|
|                                                                                                  | 新しいアカウントへようこそ                                                                                                    |  |
| 新しいアカウント(20<br>ビスに対応しています。<br>の管理者によって設定<br>プセンターをご覧くだ                                           | 20000夏xxxbu-uhs jp) へようこそ。このアカウントはさまざまな Google ヴー<br>、ただし、このアカウントを使用してアクセスできるサービスは xxabu-uhs jp<br>されます。新しいアカウントのおすすめの現用方法については、Google のハル<br>さい。                                                                                      |  |
| Google サービスの利用<br>(Google サービスの利用<br>こちらをご知いただく)<br>ルを含む Google アカウン<br>もアカウントを切り量<br>アカウントを使用して | に使して、ドメイン管理者は2020000億xx80xx43x2 アカウントの病何<br>のがカウントに体存したデータなど、ロアクセンできます。特徴については、<br>い後面のプライバシーオリシーを登録してくたらい、作なする名も)、メー<br>くスを違いて使用する体白は、フカウントを制に特許することもできます。<br>をお持ちの時間にの感り、ビンズで見合す。アカウントを見し、いつで<br>名をことだけます。ユーザーるとプロフィール機会を解成することで、日約の |  |
| 組織から G Suite コア<br>像の G Suite 契約が適<br>ス」)には、Geogle の<br>ビスの中には、サービ<br>ているサービスを使用                 | サービスへのアクセス増が持ちされている場合、これらのサービスの使用には細<br>見られます。實現最好会にするその物の Goode リンース(通知サービ<br>2019年時)としていることではシーが適用者れます。また、通知サー<br>2019年の「ロービス」のでは、「日間最からアクセス最近時をされ<br>するす」のではあっており、日間最からアクセス最近時をされ<br>するす」のではあっており、「日間最からアクセス最近時をされ                  |  |
| 以下の [同意する] をク<br>明を理解し、Geogle #                                                                  | リーすることにより、2020000億azəbu-0 アカウントの仕信みに関する説<br>月と Google プライバシー ポリシーには、たものと見なされます。                                                                                                    |  |
|                                                                                                  | RETS                                                                                                    |  |

③初期パスワードを入力。初期パスワードは p 学籍番号

例) 学籍番号が 2020000 の場合は、p2020000

④右記の画面が出たら「同意する」をクリック

⑤新しいパスワードを2か所に同じものを入力し、「パスワードを変更」をクリック

|    | Google                                                       |
|----|--------------------------------------------------------------|
|    | 2020000@azabu-uhs.jp<br>のパスワードの変更                            |
| 安全 | ねパスワードの進択について詳しくは、こちらをご覧く<br>ださい                             |
|    | 他のウェブサイトで使用していない安全<br>性の高いパスワードを新たに作成してく<br>ださい。<br>ノスワードを作成 |
|    | バスワードの確認                                                     |
|    |                                                              |
|    |                                                              |